## Procedur Validare manual cu NIR a facturilor în status de procesare în Platforma Tecnet

IMPORTANT: Facturile pot fi validate doar daca au urmatoarele statusuri:

- Factura in asteptare NIR Nu exista nici un NIR la factura 123 pentru comanda 123456.
- Factura invalidat cu NIR In lista de NIR-uri (1234) pentru factura 12345 nu avem cod cumparator sau gtin.
- Factura invalidat cu NIR Nu exista nici un NIR la factura pentru comanda 123456
- Factura invalidat cu NIR In lista de NIR-uri (1234) pentru factura 12345 cantitatea receptionata nu coincide cu o marja de 10.0% cu cantitatea din factura pentru cod cumparator 123.
- Factura invalidat cu NIR In lista de NIR-uri (1234) pentru factura 12345 pretul net nu coincide cu o marja de 10.0% cu pretul net din factura pentru

cod cumparator xxxxxx. Pret net in NIR 1234; pret net in factura 12345

**NOTA:** Factura Invalidat cu NIR din urmatorul motiv, **NU** poate fi validat cu NIR: "*Locaie cumprtor invalid! Nu avem cod cumprtor 123 sau GTIN 12345.*" Factura ce are acest status trebuie tears i retransmis corect avnd locaiile din comanda facturat.

## A. Validarea punctuala a unei facturi, cautate cu filtru

• In meniul Mesaje apasam pe textul Filtru: In ultimele 6 luni

| Lista Facturilor | Filtru: în ultimele 6 luni<br>Reguli de intocmire a facturii electronice |
|------------------|--------------------------------------------------------------------------|
|                  |                                                                          |

 In pagina nou deshisa, introducem numarul facturii, in campul Numar mesaj:, sau numarul comenzii, in campul Numar comanda: (daca dorim sa cautam in functie de numarul comenzii din factura), apoi apasam butonul Seteaza filtrul iar ulterior apasam, in lista de facturi (din stanga), pe numele retailer-ului catre care este emisa factura

Nota: Pentru anularea filtrului apasam butonul Reset la valorile implicite

| Filtru n<br>Selectie in | nesaje<br>n functie de | starea mesajelor                   |                      |                     |
|-------------------------|------------------------|------------------------------------|----------------------|---------------------|
| Citite                  | Toate V                |                                    |                      |                     |
| Procesate               | Toate                  | ~                                  |                      |                     |
| Selectie i              | n functie de           | intrarea in sistem a mesajelor:    |                      |                     |
| 🔘 In fu                 | nctie de data          | prezenta:                          | In ultimele 6 luni 💙 |                     |
| 🔿 Dupa                  | a data mesaji          | lui in intervalul:                 | -                    | (format zz/II/aaaa) |
| 🔿 Dupa                  | a data intrarii        | mesajului in TECNET in intervalul: | -                    | (format zz/II/aaaa) |
| Numar m                 | esaj: 6475             |                                    |                      |                     |
| Numar co                | manda:                 |                                    |                      |                     |
| Seteaz                  | a filtrul 🔾            | Reset la valorile implicite        |                      |                     |

Dupa setare filtrului si accesarea listei cu factur emise catre un un anumit retailer, se pot vizualiza toate facturile cu numar similar si, in functie de
necesitate, selectam factura/facturile pe care dorim sa o/le validam, apasand pe check box-ul din dreptul fiecarei facturi iar ulterior dam click pe

butonul Marcheaza VALIDAT cu NIR, ulterior facturile isi vor schimba status-ul in

| Lista Facturilor                                                                                                    |             |            |            |          |            | Filtru: In ultimele 6 luni numar mesaj: 6365<br>Reguli de intocmire a facturii electronice |  |
|----------------------------------------------------------------------------------------------------|-------------|------------|------------|----------|------------|--------------------------------------------------------------------------------------------|--|
| Total 1 mesaje, din care afisate 1 mesaje, de la 1 la 1. Pagina 1 / 1 Numar de mesaje / gagina 50 V Updateaza lista Updateaza lista |             |            |            |          |            |                                                                                            |  |
| 🔲 ^ ^ Tip Status                                                                                                    | Factura nr. | Din data⊥  | La comanda | Furnizor | Cumparator | Livrat la                                                                                  |  |
| 🔽 🔜 🕱 📄 🕓                                                                                                    | <u>6365</u> | 10.12.2020 |            |          |            |                                                                                            |  |
| Marcheaza VALIDAT cu NIR Acest buton marcheaza validate cu NIR facturile selectate.                                                 |             |            |            |          |            |                                                                                            |  |

• Pentru validarea facturii din interiorul documentului, dam click pe numarul/data facturii si derulam in josul paginii unde vom apasa butonul Marche

| aza VALIDAT cu NIR iar factura isi va schimba status-ul de forma |                                                                                                    |                          |              |  |  |  |
|------------------------------------------------------------------|----------------------------------------------------------------------------------------------------|--------------------------|--------------|--|--|--|
| Tip Status Factura nr. Din dataj La comanda                      | Furnizor                                                                                                    | Cumparator               | Livrat la    |  |  |  |
| Marcheaza ca necitit                                             | Marcheaza ca procesat                                                                                                    | •                        |              |  |  |  |
| Descarca factura fisier sursa                                    | Descarca PDF                                                                                                    | Descarca factura exempla | r original ၃ |  |  |  |
| Descarca mesaje status (GENRAI                                   | -) 🔶                                                                                                    |                          |              |  |  |  |
|                                                                  | a de la compañía de la compañía de la |                          |              |  |  |  |
| Marcheaza VALIDAT cu NIR                                         |                                                                                                    |                          |              |  |  |  |
| Acest buton marcheaza validate cu NIR                            | facturile selectate.                                                                                                    |                          |              |  |  |  |
| Sterge Mesaj                                                     |                                                                                                    |                          |              |  |  |  |

## B. Validarea multipla de facturi, din interiorul listei cu documente

• Pentru validarea multipla a facturilor, accesam retailer-ul pentru care sunt emise documentele si selectam fiecare factura pe care dorim sa o validam, prin selectarea individuala a fiecarui document

| Lista Facturilor                                                                                               |                      |                 |                    |                   |                                                                                                    | Filtru: In utitmele 6 luni<br>Reguli de intocmire a facturil electronice                                                                                                    |
|----------------------------------------------------------------------------------------------------|----------------------|-----------------|--------------------|-------------------|----------------------------------------------------------------------------------------------------|----------------------------------------------------------------------------------------------------|
| Total 8.238 mesaje, din care afisate 50 mesaje, de la 1 la 50. Pagina 1 / 165<br>Numar de mesaje / pagina 50 🔽 |                      |                 |                    |                   |                                                                                                    |                                                                                                    |
| Cumparator: Alege cumparator                                                                                   | ~                    | Livrat la: Aleg | e punct de livrare | ✓ Updateaza lista |                                                                                                    |                                                                                                    |
| 🔲 ^ ^ 🛛 Tip Status j                                                                                           | Factura nr. Din data | La comanda      | La NIR-ul          | Furnizor          | Cumparator                                                                                                    | Livrat la                                                                                                    |
| 🔽 🖂 🖹 📩 🖄 🖾 🚺                                                                                                  | 03.11.2020           |                 |                    |                   |                                                                                                    |                                                                                                    |
| 🔽 🖂 📩 🔂 🔔 🗋 🕓                                                                                                  | 03.11.2020           |                 |                    |                   |                                                                                                    |                                                                                                    |
| 🔽 🖻 🖄 📩 🔂 🔔 🗋 🕓                                                                                                | 10.11.2020           |                 |                    |                   | and the second second se | and the second second se |
| 🔽 🖂 📩 🔂 🔔 📄 🕓                                                                                                  | <u>10.11.2020</u>    |                 |                    |                   | and the second second se |                                                                                                    |
| 🔽 🖂 🖄 📩 🔁 🚊 🚺                                                                                                  | 10.11.2020           |                 |                    |                   |                                                                                                    | and the second second se |
| 🔽 🖂 🖄 📩 🔂 🛋 📄 🕓                                                                                                | 09.11.2020           |                 |                    |                   |                                                                                                    |                                                                                                    |

Nota: In cazul in care dorim sa selectam toata lista, apasam pe check box-ul din cadrul capului de tabel

• Dupa selectaree, navigam pana la finalul paginii si apasam butonul Marcheaza VALIDAT cu NIR iar facturile isi vor schimba status-ul in

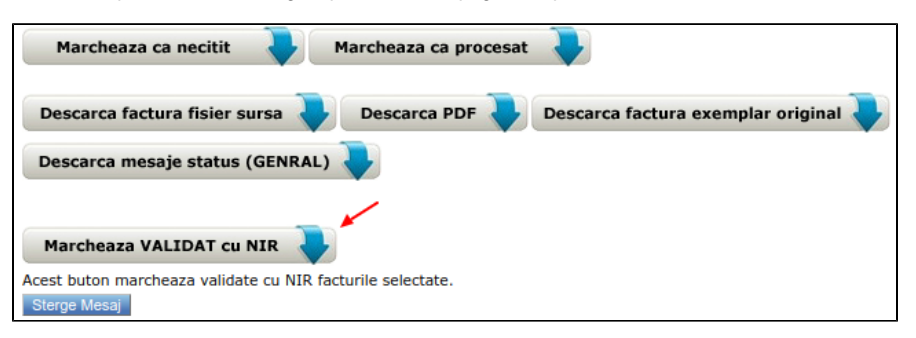